## @InfoCanal インストール方法 【iPhone】

## ※画面のレイアウトなどはお使いの機種やOSバージョンにより異なる場合がございますのでご注意下さい。

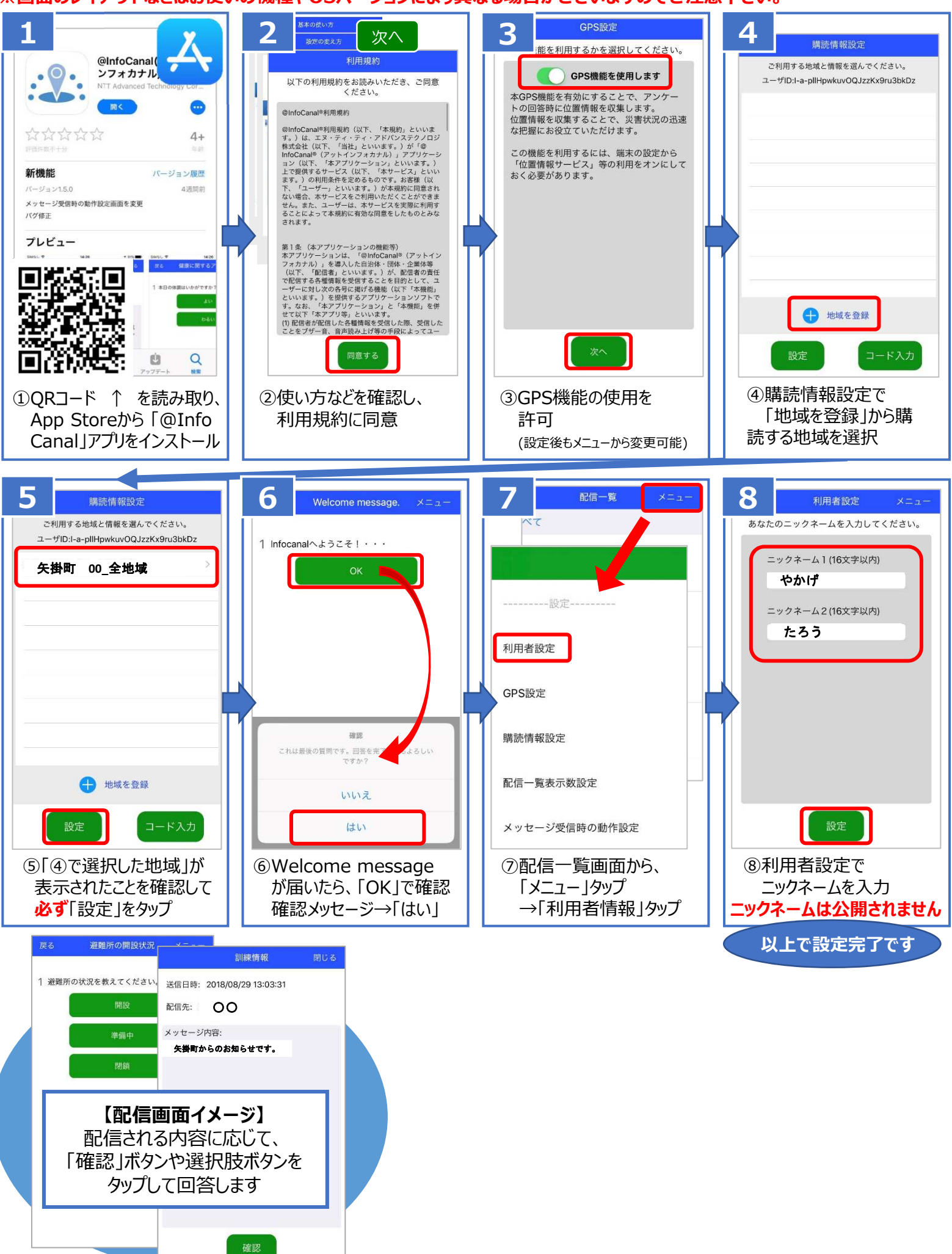